## How to Make a Payment

- **1.** Log into the Student Experience at <u>https://experience.elluciancloud.com/occc151</u>. Using your student email and password.
- **2.** After logging in, you'll see a box on the left side of the page with a message. Click on the link that says "OCCC Self Service."

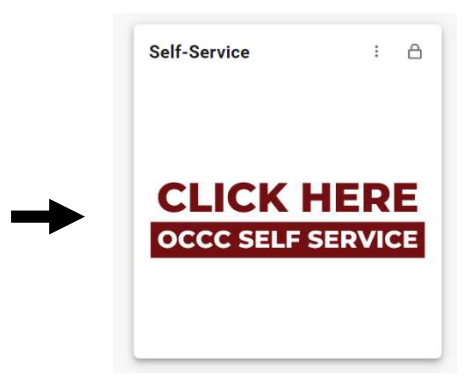

**3.** Click on the *Make a Payment/Enroll in Payment Plan* button.

Make a Payment/Enroll in Payment Plan Here you can view your latest statement and make a payment online.

4. Click the blue Continue to Payment Center button.

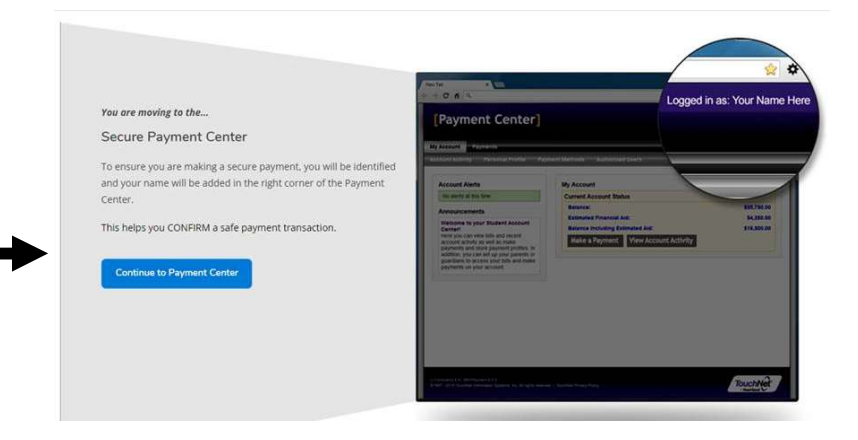

**5.** You will be redirected to the payment portal. Select the green *Make Payment* button in the middle of the page.

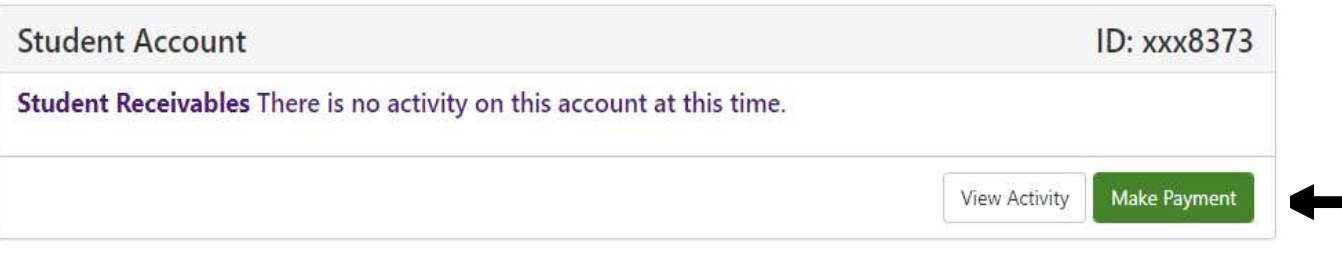

ACH (e-Check) Payments – No Convenience Fee Credit Card Payment –2.95% Convenience Fee